## Enregistrer un nouveau lecteur

1. Aller sur la page permettant d'enregistrer la cotisation.

## Protégé : BMPC gestion des inscrits

26 sept 2018 | BMPC

Cet article est protégé par un mot de passe. Pour le lire, veuillez saisir votre mot de passe ci-dessous :

Mot de passe : Envoyer

Entrer le mot de passe (à récupérer auprès de l'inspection) et cliquer sur **Envoyer**. Cliquer ensuite sur ici.

## Protégé : BMPC gestion des inscrits

26 sept 2018 | BMPC

Le fichier permettant de gérer les inscrits à la BMPC est ici.

Insérer une ligne en respectant l'ordre alphabétique (se positionner sur la bonne ligne puis menu insertion/Ligne au dessus).

| InscritsBl<br>Fichier Éd | MPC ☆ 🖿<br>ition Afficher | Insertion Format D | onnées Outils | Modules comp | plémentaires Aide       | Toutes les modifications |
|--------------------------|---------------------------|--------------------|---------------|--------------|-------------------------|--------------------------|
|                          | 100% - €                  | % .0 .00 123 -     | Arial -       | 10 - B       | I \$ <u>A</u> \$.       | ⊞ 53 - ≣ - ± -           |
| A                        | В                         | с                  | D             | E            | F                       | G                        |
| INSCRITS B MP            | C 2018/2019               |                    |               |              |                         |                          |
| NOM                      | Prénom                    | Ecole              | Commune       | réglement    | type (C : chèque, E : e | spèce) Observations      |
| DUPONT                   | Pierre                    | J.Ferry            | Romans        | 6            | E                       |                          |
| MARTIN                   | Elodie                    | M.Pagnol           | Bourg         | 6            | С                       | C.Bruni (C18)            |

Remplir les champs Nom , Prénom, École, Commune.

Dans le champ **règlement**, mettre le montant de la cotisation (6€). Dans le champ **type** indiquer C pour règlement en chèque et E pour règlement en espèces. Utiliser le champs observation pour préciser des règlements pour plusieurs personnes (règlements école) en notant le nom du payeur, le montant du paiement et le type de règlement (E ou C).

2. Se connecter sur le site de <u>gestion de la BMPC</u> (demander les identifiants à l'inspection)

| Gestion | OPAC |                |
|---------|------|----------------|
|         |      |                |
|         |      |                |
|         |      |                |
|         |      |                |
|         |      |                |
|         |      |                |
|         |      |                |
|         |      | Identification |
|         |      |                |
|         |      | Utilisateur :  |
|         |      |                |
|         |      | Mot de passe : |
|         |      |                |
|         |      |                |
|         |      |                |
|         |      | Connexion      |
|         |      |                |
|         |      |                |
|         |      |                |

3. Une fois connecté, cliquer sur l'onglet circulation puis Nouveau lecteur

| Circulati              | on | Catalogue  | Éditions    |          |
|------------------------|----|------------|-------------|----------|
| Circulation <b>•</b>   | Ρ  | rêt de doc | uments      |          |
| Prêt de documents      |    |            |             |          |
| Retour de<br>documents |    | Recherche  | emprunteu   | r        |
| Groupes de lecteurs    |    |            |             |          |
| Nouveau lecteur 2      |    | Code-      | barre ou no | om de fa |
| Visualisor 🔹           |    |            |             |          |
| liquer sur suivant.    |    |            |             |          |
| Nouveau lecteur        |    |            |             |          |

| Cod   | le-barre pour le nouveau lecteur. |  |
|-------|-----------------------------------|--|
|       | 283                               |  |
| Suiva | ant                               |  |

4.

5. Remplir les champs Nom (1), Prénom (2). Dans les champs Adresse (ligne 1), CP et Ville, mettre l'adresse de l'école (3). Dans le champs téléphone, utiliser le téléphone portable (4) du nouveau lecteur. Compléter également l'adresse mail (5).

| Nom                                    | _        | Prénom                                        | Numéro                                                      |
|----------------------------------------|----------|-----------------------------------------------|-------------------------------------------------------------|
| Adresse (ligne 1)<br>Adresse (ligne 2) |          |                                               | C.P. Ville<br>Pays C.P. Ville                               |
| Téléphone                              |          | Autre téléphone                               | E-mail                                                      |
| Profession                             |          | Sexe                                          | Année de naissance                                          |
| Catégorie<br>Elève                     | <u>_</u> | Code statistique<br>Membre de l'établissement | Ajouter cet emprunteur à un groupe :<br>Aucun groupe défini |
| Adhésion : Début<br>Début : 04/10/2018 |          | Adhésion : Fin                                |                                                             |

## 6. Terminer en cliquant sur Enregistrer

| Langue OPAC      | Identifiant OPAC | Mot de passe OPAC |
|------------------|------------------|-------------------|
| Français (fr_FR) |                  |                   |
| Message :        |                  |                   |
| _                |                  |                   |
|                  |                  |                   |